Для установки проекта требуется пустой сервер с минимальной конфигурацией Intel Celeron 2

ГГц, 2 ядра, 8 ГБ DDR3, 2х480 Gb HDD (Raid0) либо аналогичной конфигурации с установленной OS Centos 7.last. Если вы планируете устанавливать базу данных на отдельном сервере - рекомендованная минимальная конфигурация аналогична основному серверу.

Сотрудник, занимающийся установкой системы должен обладать достаточной квалификацией и опытом работы c linux / centos, знать основы развертывания и работы web окружения (apache, nginx, mysql).

### Проект устанавливается в три этапа:

- 1. Установка окружения установка на пустой сервер всех необходимых программ и баз данных для корректного функционирования проекта.
- 2. Перенос данных из облачной версии проекта (только при внедрении системы), либо с предыдущего сервера (рабочий перенос).
- 3. Подготовка и запуск проекта.

# Установка окружения на пустой сервер

- 1. Действия выполнять под root
- 2. Установите Ansible (https://www.ansible.com/) и скопируйте в директорию его установки файлы из директории /serversetup проекта (https://yadi.sk/d/rjeSnPkC8e12xA). Вы можете скачать архив по ссылке, либо запросить архив у компании MACRO по адресу webmaster@macrocrm.ru.
- 3. Требуемая для работы системы базы данных (macro\_main, macro\_lib) и пользователи (системный пользователь macro, под которым будут создаваться директории и файлы системы, пользователи mysql macro\_main и root будут созданы автоматически)
- 4. Задайте в serversetup/playbook.yml следующие настройки:

mysql\_root\_password: пароль пользователя root к базе данных macro macro\_main\_password: пароль пользователя macro\_main базы данных macro macropassword: пароль системного пользователя macro macro\_path: путь до директории в которой необходимо разместить рабочие файлы mysql\_datadir: путь до директории в которой будут размещаться рабочие файлы базы данных macro\_domain: домен, под которым будет работать система.

5. Запустите команду ansible-playbook --connection=local --inventory 127.0.0.1,

### playbook.yml

и дождитесь окончания установки

- 6. Система среди прочего установит и сконфигурирует Mysql, Apache и Nginx (+letsencrypt), настроит cron задачи.
- 7. Версии устанавливаемого программного обеспечения указаны в serversetup/playbook.yml
- 8. Если вы планируете устанавливать базу данных на отдельном сервере, необходимо самостоятельно установить и сконфигурировать (см файл serversetup/playbook.yml) на отдельном сервере mysql требуемой версии.
- 9. Убедитесь, что директории /var/lib/nginx /var/cache/nginx принадлежат пользователю, под которым работает Nginx.
- 10. Поставьте корневой директории пользователя права 0755
- 11. Отредактируйте файл /etc/php.ini, найдите в нем следующие параметры и поставьте им значения:
  - a. expose\_php = Off
  - b. post\_max\_size = 50M
  - c. upload\_max\_filesize = 50M
- 12. Перезапустите сервис httpd: systemctl restart httpd

## Установка системы

### а) Перенос данных с облачного сервера на новый сервер компании.

# Выполняется силами компании MACRO при внедрении системы и первичной установке проекта на сервере компании.

# Внимание! Особенности системы не предусматривают самостоятельную первичную установку проекта на сервер компании.

#### Инструкция для сотрудников MACRO:

- 1. Добавьте публичный SSH ключ облачного сервера на новый сервер (инструкция по созданию публичного ключа: https://www.digitalocean.com/community/tutorials/how-to-set-up-ssh-keys-on-centos7-ru )
- 2. На рабочем сервере создать дамп\_lib базы данных: mysqldump --opt --skip-lock-tables \_lib | zip > \_lib-date +`\%d\_\%m\_\%Y\_\ %H\_\%M`.sql.zip
- 3. Скопируйте дамп на новый сервер scp -P 22 \_lib-01\_07\_2021\_05\_41.sql.zip username@new.server:/home/ username/
- 4. На рабочем сервере создайте резервную копию данных переносимой компании: в рабочей директории проекта под пользователем проекта выполните

php console.php company:export {id компании}

резервная копия будет располагаться в директории /storage/export/{url компании}/

5. Скопируйте резервную копию на новый сервер.

### Инструкция для сотрудников компании, занимающихся установкой системы на новый сервер:

- 1. Предполагается наличие на новом сервере резервной копии рабочей базы данных, базы \_lib, а также архива файлов.
- 2. Импортируйте дамп\_ib на новом сервере unzip -p \_lib-01\_07\_2021\_05\_41.sql.zip | mysql -u macro\_main -p macro\_lib
- 3. Импортируйте дамп рабочей базы данных \_main из резервной копии
- 4. Скопируйте в директорию /public\_html/upload/ файлы из резервной копии

# б) Перенос данных проекта с вашего старого сервера на новый сервер

В случае, если вы не делаете snapshot вашего сервера, то при переезде на новый сервер после подготовки окружения необходимо сделать:

- 1. На предыдущем сервере сделайте бэкап баз данных macro\_\*
- 2. На новом сервере импортируйте эти бэкапы
- 3. Перенесите директорию с файлами /public\_html/upload/ со старого сервера на новый

### Подготовка и запуск проекта

- 1. Создайте на новом сервере ключ ssh-keygen -t rsa с дефолтными установками, без пароля.
- 2. Для добавления публичного ключа в репозиторий обновлений

(git@bitbucket.org:macrocrm/macroencrypted.git) необходимо написать письмо на адрес webmaster@macrocrm.ru, приложить ключ и указать для какого сервера (домен, ip-адрес) необходимо предоставить доступ.

3. В каталоге пользователя <userdir>/data/www выполните git clone

git@bitbucket.org:macrocrm/macroencrypted.git .

- 4. Создайте директорию <userdir>/data/www/public\_html/config/prod
  - a. Если вы переносите с облачной версии, тогда скопируйте туда из public\_html/config/ default/ файлы:
    - i. config.php
    - ii. db\*.php
    - iii. deploy.php
    - iv. email.php
    - v. phinx.php
    - vi. security.php
  - b. Если вы переносите данные со старого сервера просто скопируйте директорию <userdir>/ data/www/public\_html/config/prod со старого сервера.
  - с. Если вы планируете устанавливать базу данных на отдельный сервер, просто укажите в файлах конфига db\*.php IP адрес этого сервера и настройте на сервер базы данных доступ.
- 5. Если вы переносите с облачной версии укажите в этих файлах актуальные текущему серверу настройки (домены, доступы к базе данных, почте и т.д.).
- 6. В файле deploy.php в настройке deploy\_local укажите в качестве сервера обновлений macrocrm.ru

и ключ обновлений, полученный от разработчиков MACRO. Наличие данного ключа позволяет проводить разработчикам удаленное систематическое обновление системы.

7. Сохранить в корне рабочей директории (/data/www/) файл macrolic.txt с лицензионным

ключом продукта внутри. Файл macrolic.txt предоставляет компания MACRO вместе с лицензионным соглашением.

8. Далее выполните команды от имени root

localectl set-locale LANG=en\_US.UTF-8

#в адресной строке в корне проекта

npm install

#если еще не установлен, то

npm install -g gulp-cli

9. В директории проекта (data/www) выполните команды от имени рабочего пользователя системы composer install

composer deploy

 Если вы переносите данные со старого сервера, перенесите директорию с файлами <userdir>/data/www/public\_html/upload/ со старого сервера на новый. В случае переноса проекта из облачной версии, скопируйте из резервной копии файлы в указанную директорию. 11. Проект должен открыться по требуемому доменному имени.